# 贵州省2022助理全科医生培训(西医)

## 学员注册报名流程及招录流程

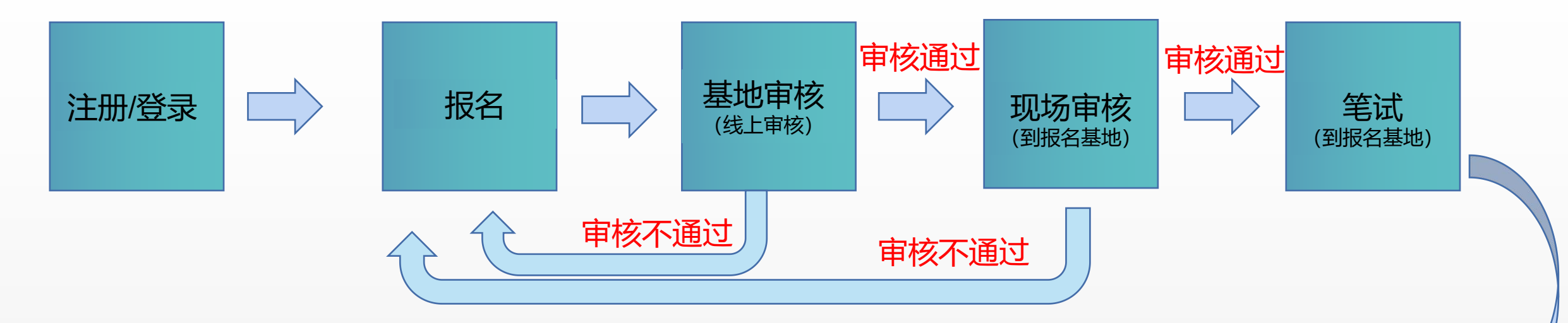

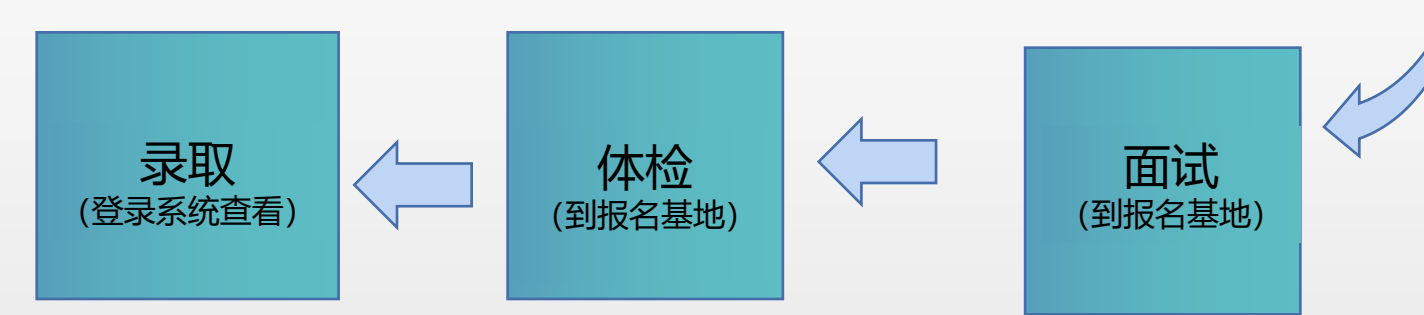

录取说明:本次录取分三轮,未录满的基地逐 轮录取,如下:

第一轮:第一志愿录取;

第二轮:第二志愿录取;

第三轮:录取服从培训基地调剂的学员。

### 1. 在浏览器搜索"贵州省助理全科医生培训信息管理平台"(网址http:gzzp.yiboshi.com),进入"招录系统", 点击"学员注册"进行注册(注:在"管理系统"注册的账号不能登录"招录系统",需重新在"招录系统"注册)。

注册

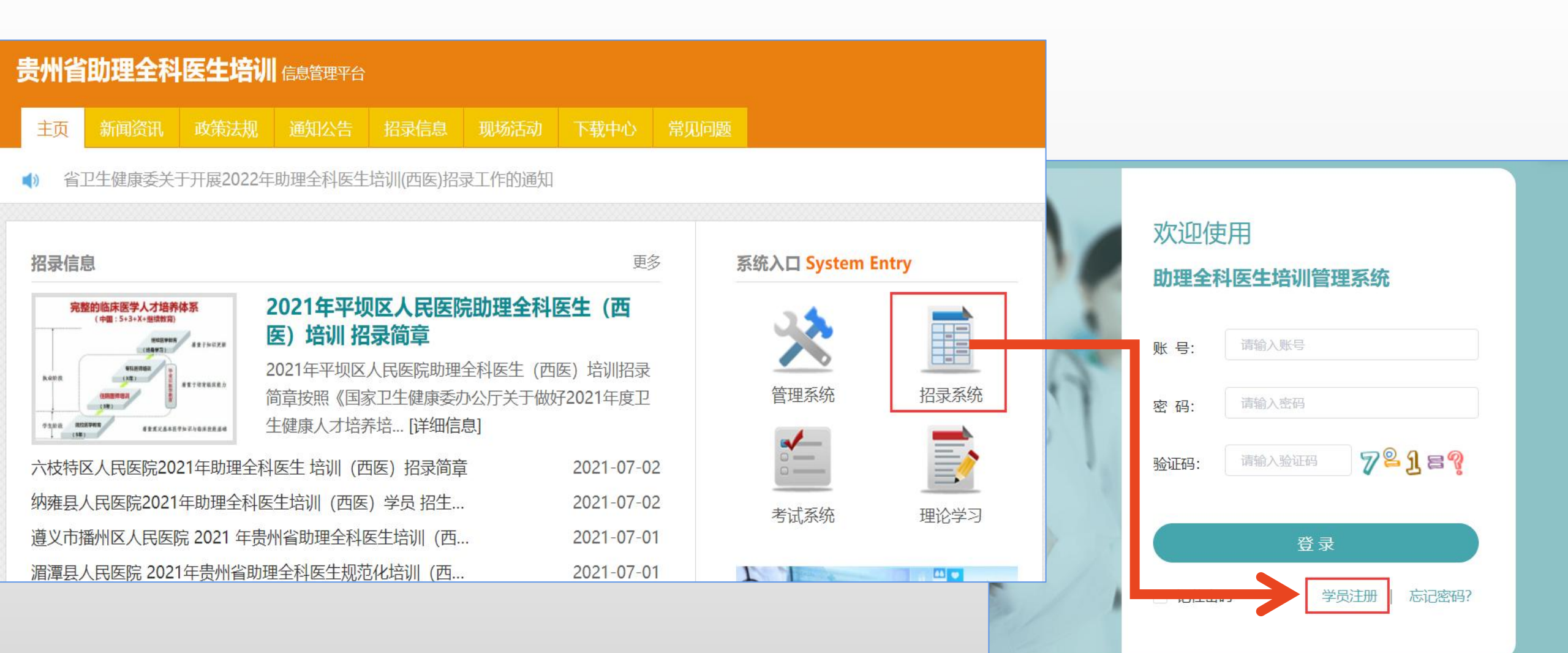

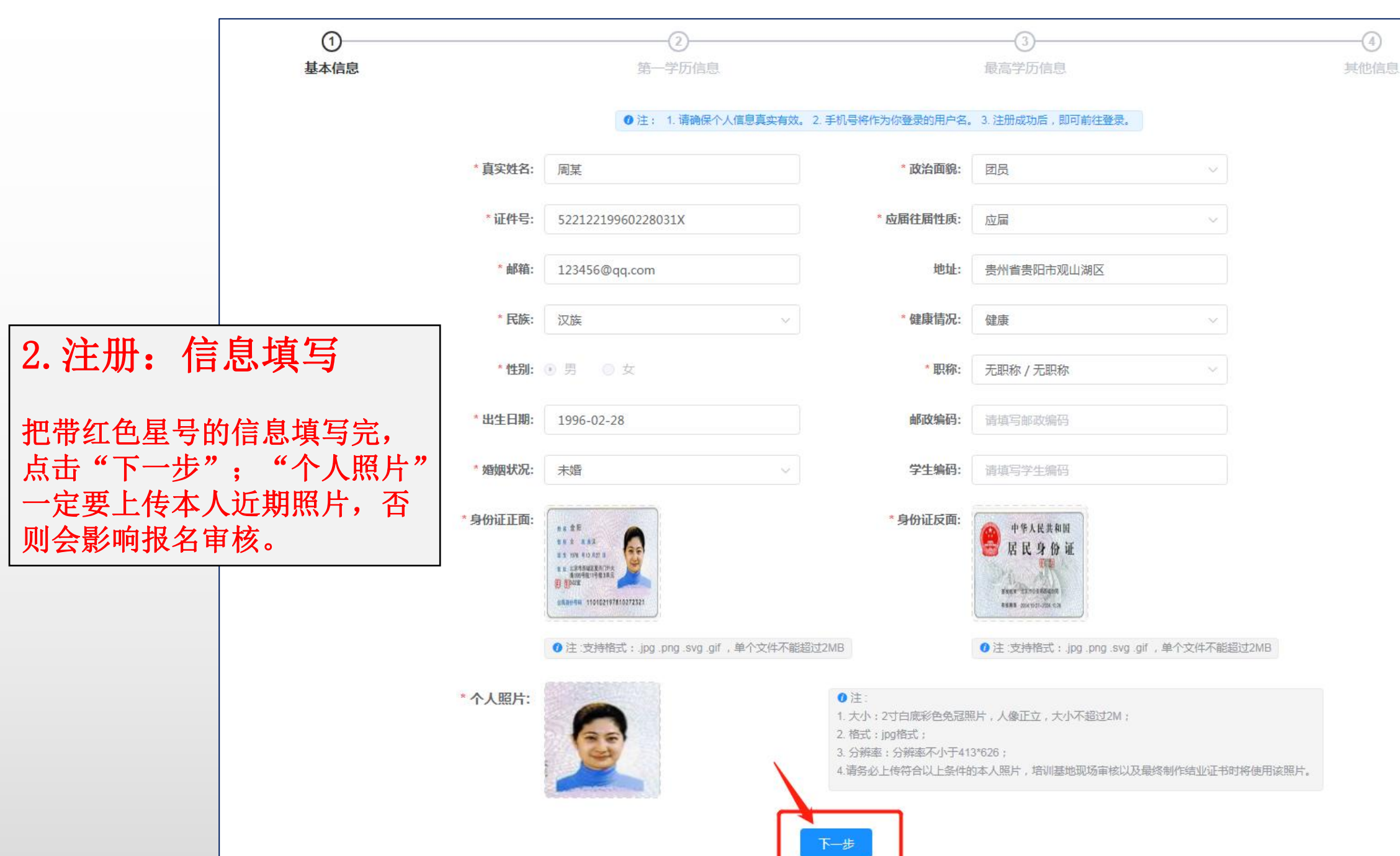

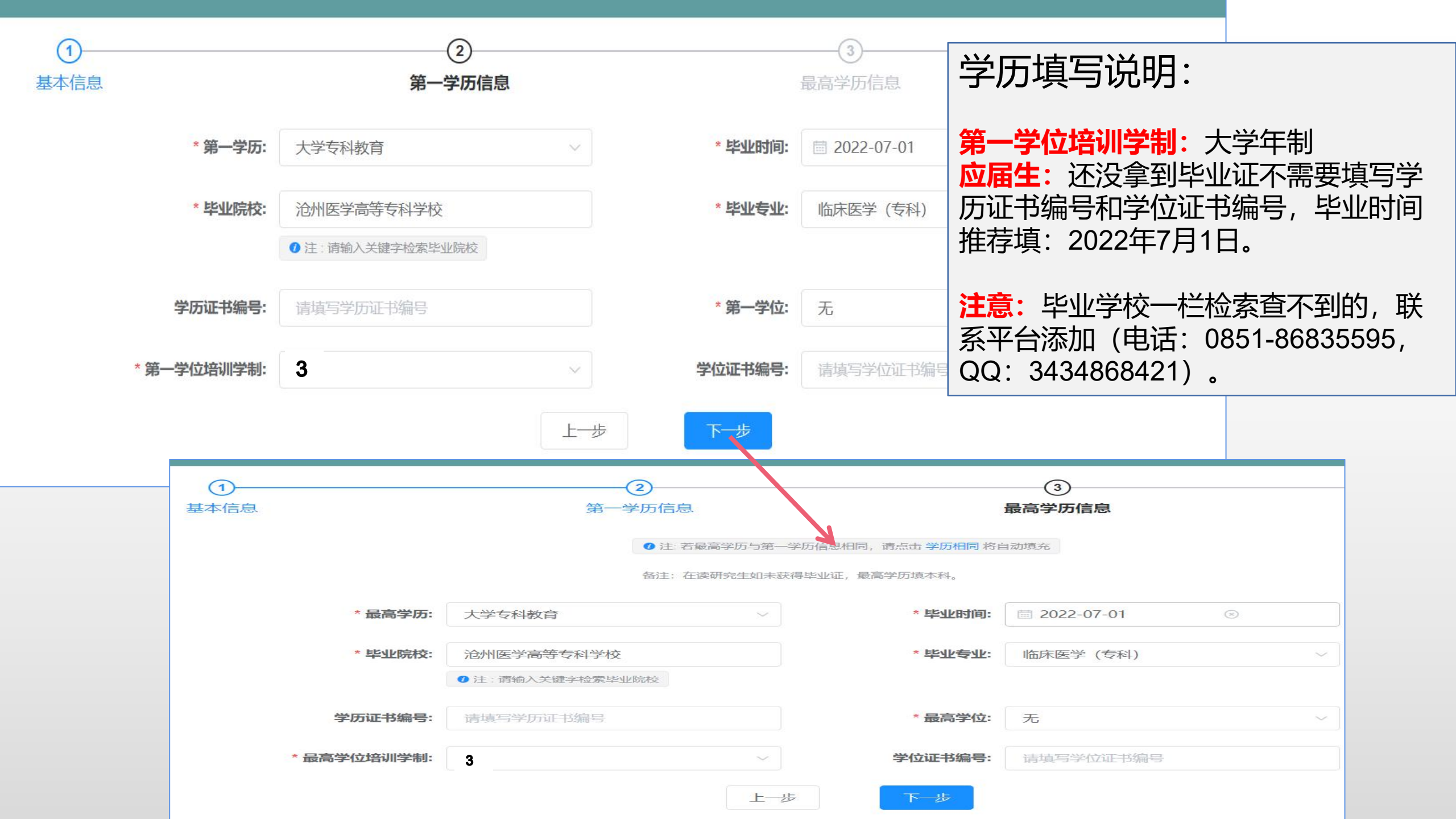

## 注:1.手机号码为登陆用户名。

2. 密码至少设置8位,且只能由字母和数字组合;

# 3. 如果已获得助理执业医师资格证,需上传执医证照片及27位的证书编号等相关信息;如未获得,证书相关信息请勿勾填,误勾填请删除相关信息再点击"注册"。

4. 信息填写完整以后点击"注册",注册完成自动跳转登录页面。

| 基本信息                                 | 第一学历信息   |                                       | 最高学历信息     |                      |        | 其他信息 |  |  |
|--------------------------------------|----------|---------------------------------------|------------|----------------------|--------|------|--|--|
| ● 注:若您拥有执业证书,请拍照上传。上传后,请输入证书编号和毕业时间。 |          |                                       |            |                      |        |      |  |  |
|                                      | QQ号:     | 请填写QQ号                                | 计算机能力:     | 请选择计算机能力             | $\sim$ |      |  |  |
| * 英                                  | 语等级考试类型: | 未参加等级考试 >                             | 英语水平:      | 请选择英语水平              | $\sim$ |      |  |  |
|                                      | 医师资格类别:  | 请选择医师资格类别 >                           | 医师资格级别:    | 请选择医师资格级别            | ~      |      |  |  |
|                                      | 执业证书编码:  | 请填写执业证书编码                             | 取得执业证书时间:  | <b>冒 请选择取得执业证书时间</b> |        |      |  |  |
|                                      | 执业证书:    |                                       |            |                      |        |      |  |  |
|                                      |          | +                                     |            |                      |        |      |  |  |
|                                      |          |                                       | 171 Jan 19 |                      |        |      |  |  |
|                                      | · ~ 40 B | ● 注:支持陷式:.jpg .png .svg .git , 単个文件不耐 | · 中亚       |                      |        |      |  |  |
|                                      | * 于忛亏:   | 15877940282                           | * 爸的:      |                      |        |      |  |  |
|                                      | *确认密码:   |                                       | * 验证码:     | 365879               | 获取验证码  |      |  |  |
|                                      |          | 上一                                    | 步 注册       |                      |        |      |  |  |

二、报名

## 1.登录

输入账号密码点击登陆(账号是注册时填写的电话号码;如忘记密码,点击"忘记密码"找回)。

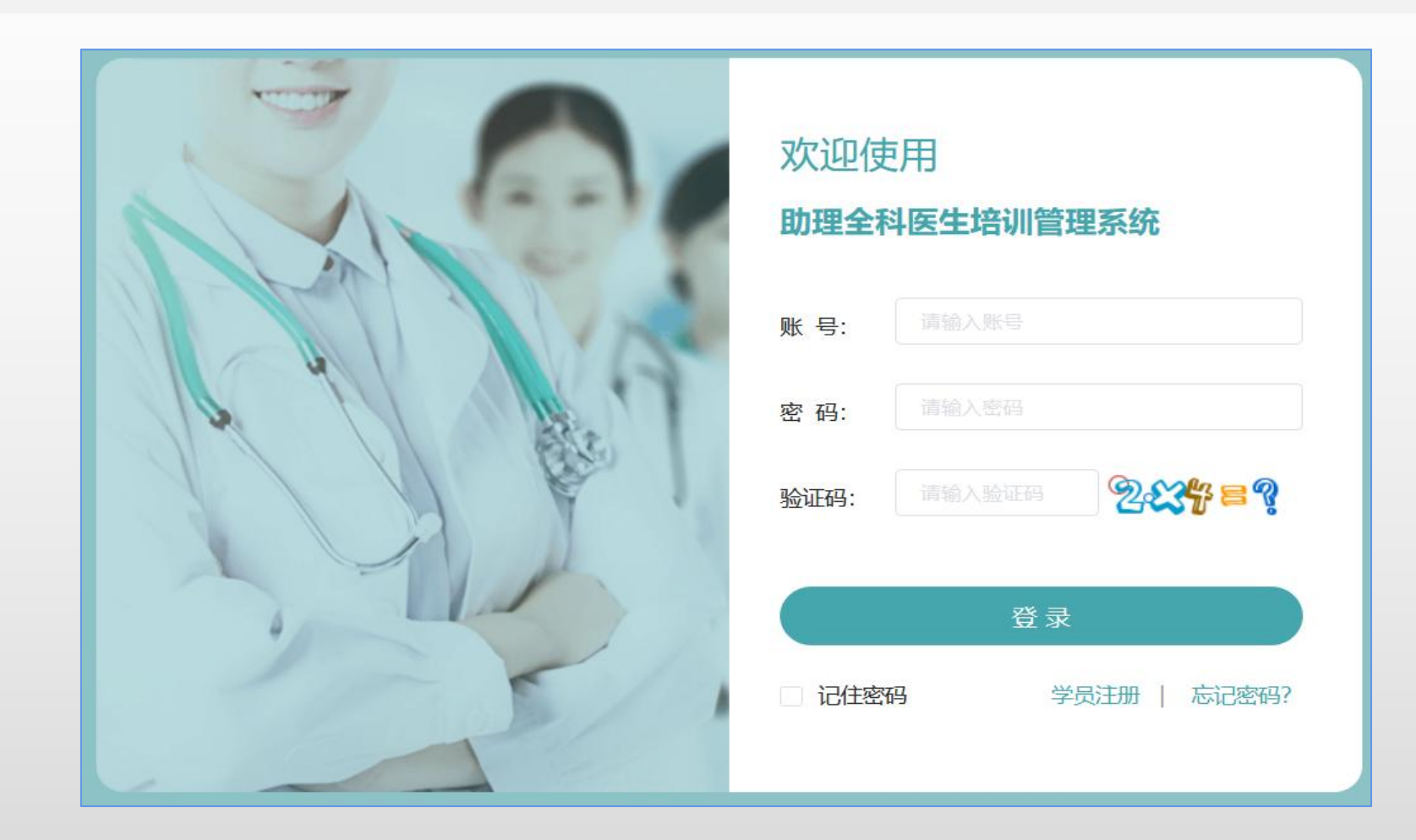

学员信息 学员个人信息的查看与修改。报名前先在"学员信息"核对个人信息,确认无误再报名(报名以后不能再修改个人信息)。如身份证号码错误,请联系平台修改。(电话: 0851-86835595, QQ: 3434868421)

学员招录 报名、查看招录计划(时间段)及录取状态。

### 成绩管理 查看成绩 (笔试、面试和总分)。

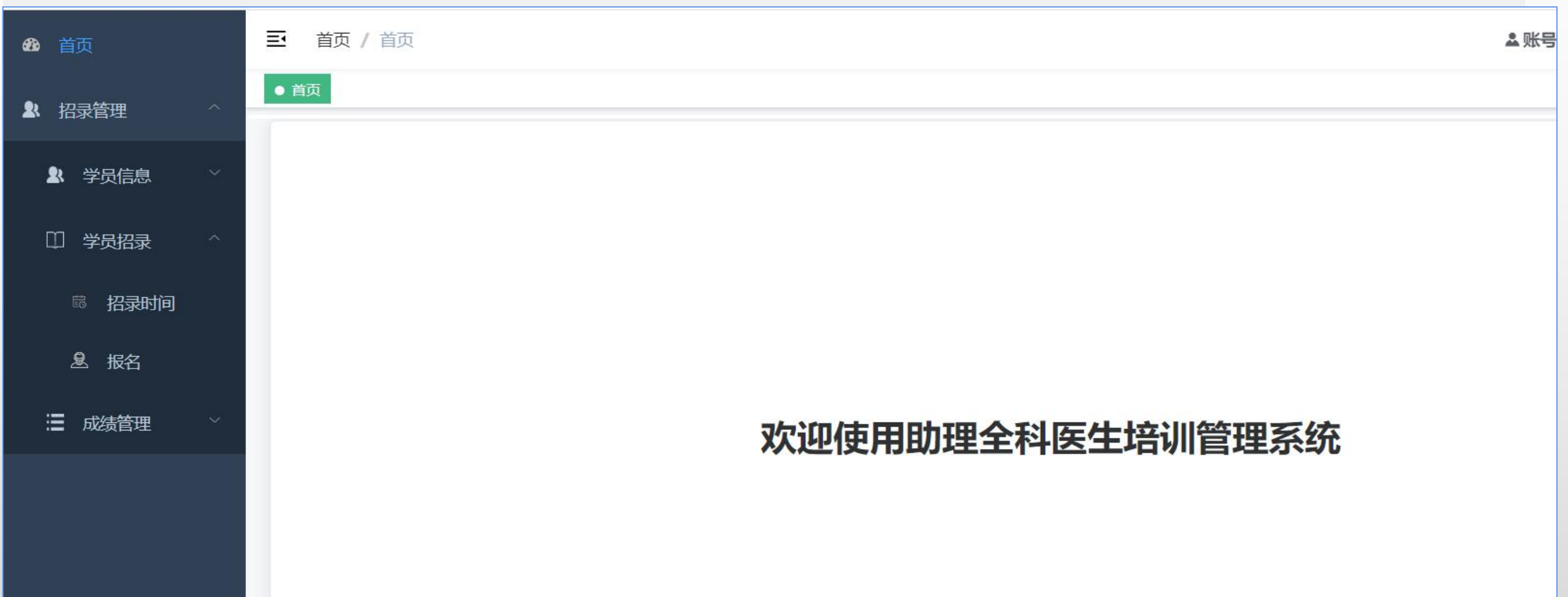

| <b>26.</b> 首页                                |                              | 填写报名表                                                        | 报名说明:                   |  |  |
|----------------------------------------------|------------------------------|--------------------------------------------------------------|-------------------------|--|--|
| ■ 招录管理 ^ / / / / / / / / / / / / / / / / / / |                              |                                                              |                         |  |  |
|                                              |                              | 2022年度助理全科医生培训招录 (第1批次)                                      |                         |  |  |
|                                              | *是否订单定向人员 否 🦲 是              | (说明:是否为乡镇卫生院派出的农村订单定向培训人员,如果是,则只能报名全科专业,订单定向生为外单位委托培养的住院医师,) |                         |  |  |
| □ 学员招录 ^                                     | *报考人类型 外单位 ~                 | (说明:报考人类型,即人员类型。)                                            | <b>1. 不服从培训基地调剂</b> :可报 |  |  |
| 🗟 招录时间 🥖                                     | * 派出单位 词指入关键词                | (说明:如果您显订单定向生且未分配单位,请搜索定向卫生健康局。)                             | 一个基地, 不参与培训基地调          |  |  |
| & 报名                                         | * 第一志愿基地 息燥县人民医院 🗸           | ◎ 查看基地简介 计划招录:20人,已报名0人。                                     | 剂。                      |  |  |
|                                              | * 第一志愿专业1 全科 V               | ◎ 该专业第一志愿专业1已报名:0人,第一志愿专业2已报名0人。                             |                         |  |  |
| ☐ 成绩管理 ~                                     | *是否服从专业调剂 否 是                | (说明:是否同意在报名专业没有被录取时调为到其他专业。)                                 | 2. 服从培训基地调剂:可报两         |  |  |
|                                              | *是否服从培训基地调剂 否 💽 是            | (说明: 是否同意在报名基地没有被录取时调剂到其他基地)                                 |                         |  |  |
|                                              | * 第二志愿基地 福泉市第一人民医院 🗸         | ● 查看基地简介 计划招录:15人,已报名0人。                                     | 1 芯虑基地,                 |  |  |
|                                              | * 第二志愿专业1 全科 🗸               | 该专业第二志愿专业1已报名:0人,第二志愿专业2已报名0人。                               | 剂。                      |  |  |
|                                              |                              | 提交                                                           |                         |  |  |
|                                              |                              | 1.订单定向生默认                                                    |                         |  |  |
|                                              |                              | 2022年度助理全科医生培训招录 (第1批次)                                      | 为服从培训基地调剂;且只            |  |  |
|                                              | *是否订单定向人员 否 是                | (说明:是否为乡镇卫生院派出的农村订单定向培训人员,如果是,则只能报名全科专业,订单定向生为外单位委托培养的住院医师、) | 能填专业1。                  |  |  |
|                                              | *报考人类型 社会人 ~                 | (说明:报考人类型,即人员类型。)                                            | 2. 助理全科只有全科一个专          |  |  |
|                                              | * 第一志愿基地   息烽县人民医院           | ● 查看基地简介 计划招录:20人,已报名0人。                                     |                         |  |  |
|                                              | *第一志愿专业1 全科                  | 该专业:第一志愿专业1已报名:0人,第一志愿专业2已报名0人。                              | 工,心而央心心之工工,也            |  |  |
|                                              | <b>第一志愿专业2</b> 请选择第一志愿专业2 ~  |                                                              | 乙需填与走谷服从专业姛剂。           |  |  |
|                                              | *是否服从专业调剂 否 是                | (说明: 是否同意在报名专业没有被录取时调剂到其他专业。)                                |                         |  |  |
|                                              | 是否服从培训基地调剂 否 🦲 是             | (说明: 是否同意在报名基地没有被录取时调剂到其他基地)                                 |                         |  |  |
|                                              | * 第二志愿基地 福泉市第一人民医院 >         | ◎ 查看基地简介 计划招录:15人,已报名0人。                                     |                         |  |  |
|                                              | * 第二志愿专业1 全科 ~               | <ul> <li>该专业:第二志愿专业1已报名:0人,第二志愿专业2已报名0人。</li> </ul>          |                         |  |  |
|                                              | <b>第二志愿专业2</b> 请选择第二志愿专业2 >> |                                                              |                         |  |  |

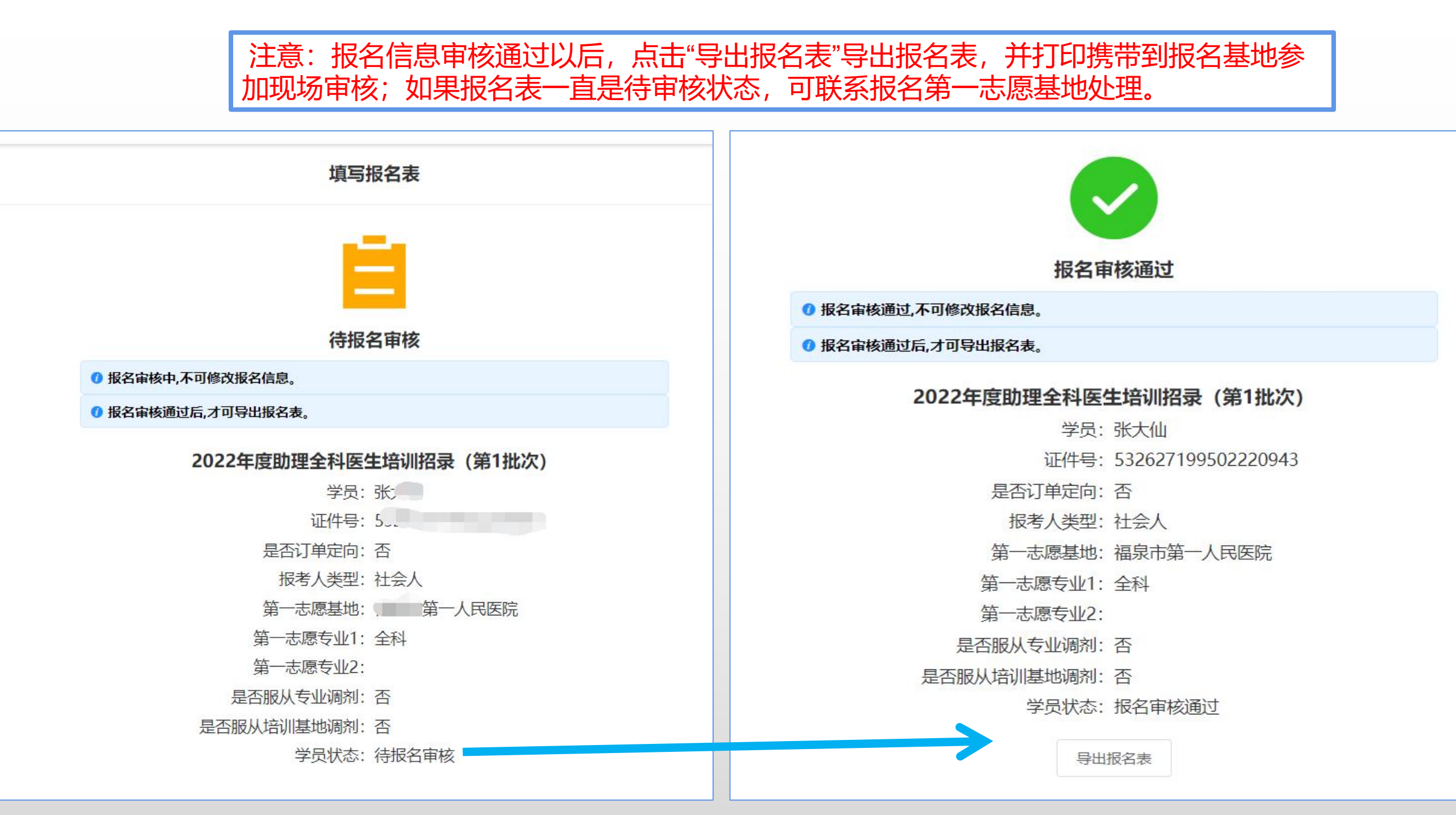

## **审核结果"返回修改"** 根据培训基地给出的审核结果,针对性修改信息以后,重新提交报名表。

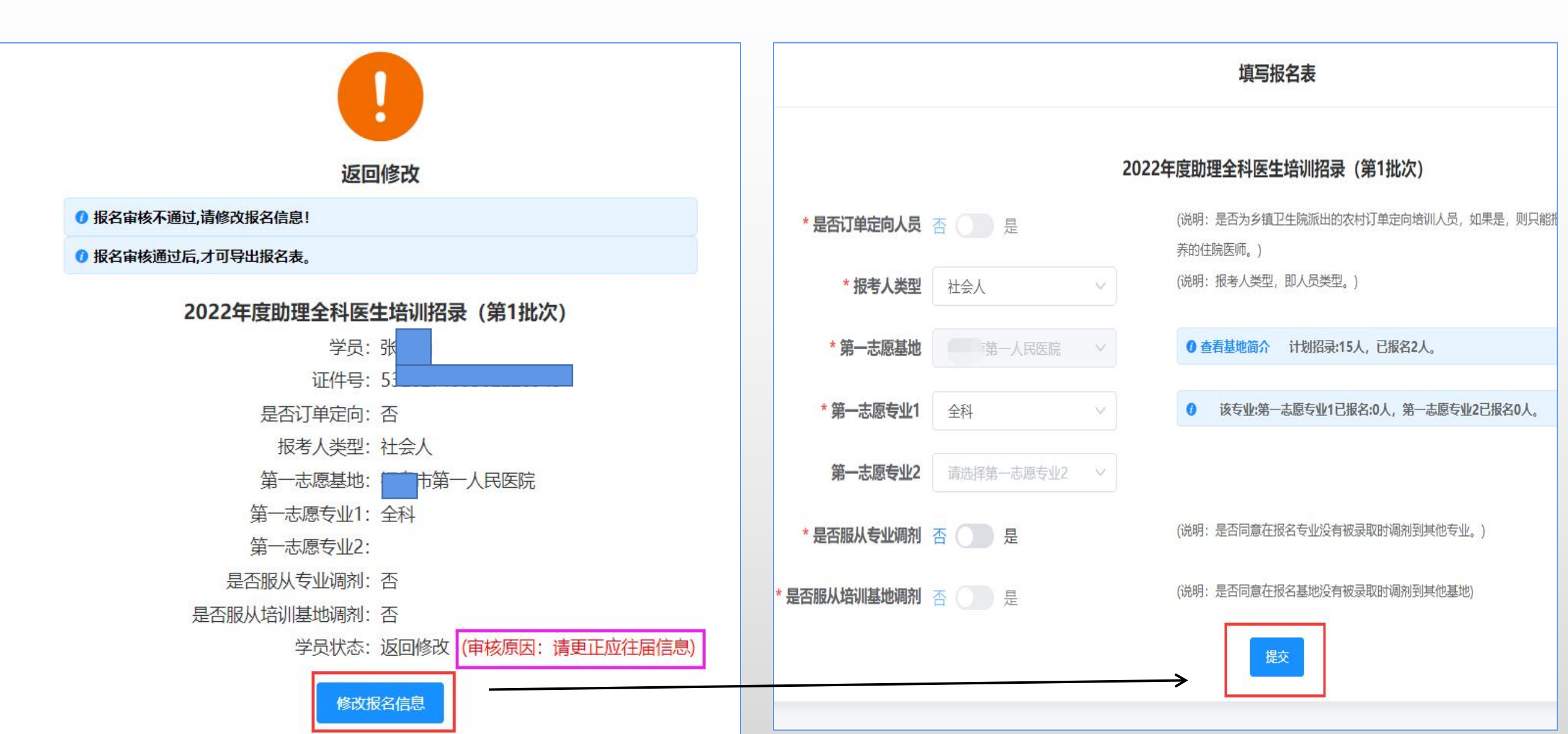

成绩查看

#### 笔试及面试的成绩统一在"成绩查看"页面查看。

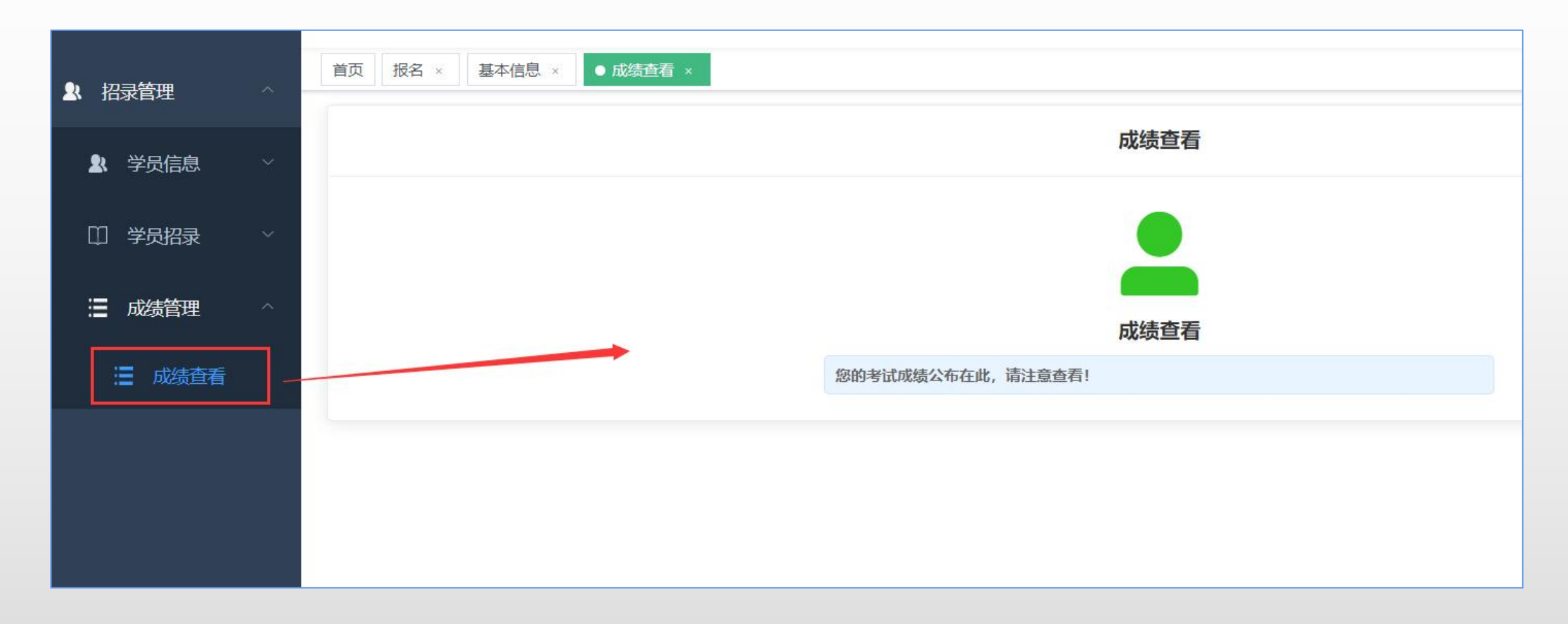

## 常见问题解答

1.之前退培被拉黑名单可以报名吗?

答: 2020年贵州省卫生健康委发招录简章之日前退培的同学可报名(2020年7月10日前), 否则不可以报名。

#### 2. 报名了还可以修改志愿基地吗?

答: 报名表提交以后学员个人不能自行修改志愿, 如需修改请与报名基地负责老师协商取消报名后可重新报名。

#### 3. 报名审核通过了,还可以修改基本信息吗?

答:不可以,提交报名表以后不能再修改个人信息;只能等到录取结束了再修改(或联系第一志愿基地取消报名后修改)。

4.填报了两个志愿基地,现场审核需要两个志愿基地都去吗? 答:只用参加第一志愿基地的现场审核,不用参加第二志愿基地现场审核。